# NQS APPLICATION

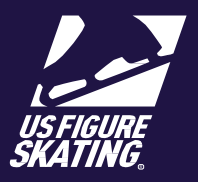

Clubs wishing to host an official National Qualifying Series event must apply via EMS by February 1, 2020. Review the instructions below in full for details on the application process.

If you have questions regarding NQS or the application requirements, email <u>mcorsini@usfigureskating.org</u> and <u>kvogntner@usfigureskating.org</u>.

For assistance with EMS, email productsupport@usfigureskating.org.

### Who can submit a NQS Application?

The club president, vice president, secretary, treasurer, sanction chair OR competition chair can apply for NQS via EMS. Club members who do not hold one of these positions will not have access to the application.

To update or add a U.S. Figure Skating member to a club position, log in to <u>www.usfsaonline.org</u>. From the main menu, click Club Mgmt then Club Profile/ViewTrans from the drop down. From the Club Profile page, click Club Contacts and then the Add Contact button.

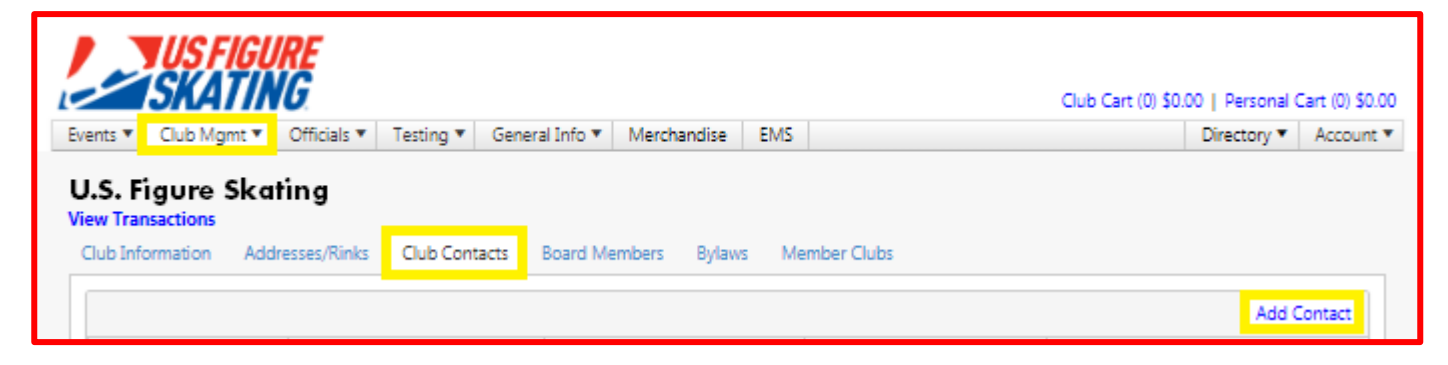

### Submitting the NQS Application:

Google chrome is the suggested browser for your application

- Log in to <u>www.usfsaonline.org</u>
- Click the EMS icon
- From the menu, select Club: Sanctions, Applications & Bids
  - From the Application page menu, select Series if you do not see this page, you do not have the proper access to apply
- Select "National Qualifying Series" and click the "New Application button"

## NQS APPLICATION

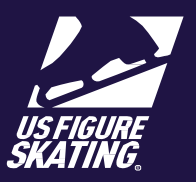

#### Submitting the NQS Application (cont.):

- > The Series Application window will open, and you can begin....
  - o Check the box to verify you are applying for the National Qualifying Series
- Have you started a sanction application for the upcoming event?
  - o YES: select it from the list provided to link the application
  - o NO: click START COMPETITION RECORD to continue
- > Review Series Information, Timelines and Requirements Click Save & Continue
- Submit Competition Information:
  - o Name, Dates, Location, Website, Email/Phone
  - o Type: Singles, Pairs and/or Dance
  - o Past Competition Information
- > Contacts:
  - o Use the search button to provide Key Contacts from the U.S. Figure Skating directory
- ➢ Officials:
  - You must identify officials that have been invited or you plan to invite to your competition. Note: this is a sneak preview of the EMS Official's Management.

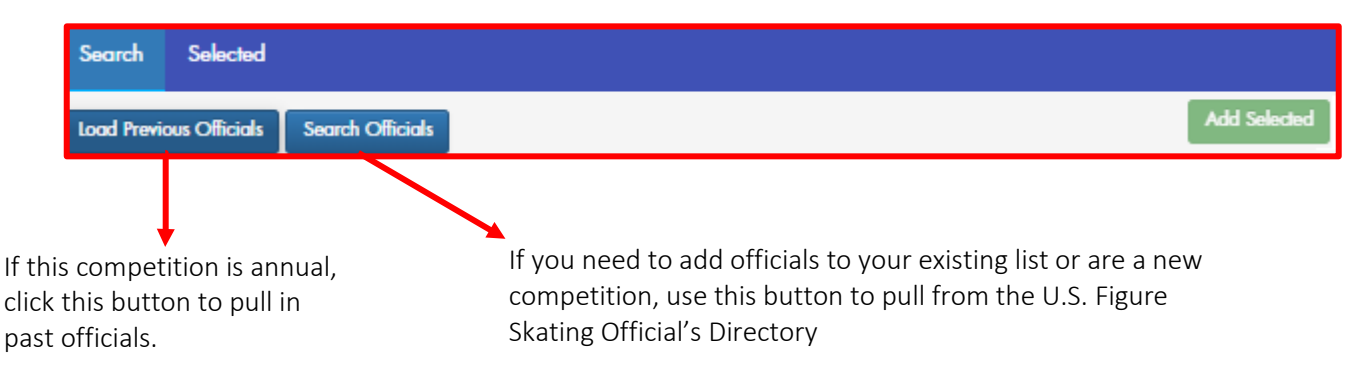

### U.S. FIGURE SKATING EVENT MANAGEMENT SYSTEM

## NQS APPLICATION

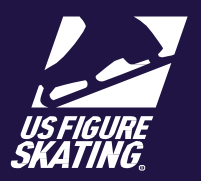

- > Officials (cont.):
  - o To select an official, click the check box next to their name in the grid and click Add Selected. You can review your list via the "Selected"

| Sear                                                                                                    | ch Selected        |          |                  |   |       |   |         |   |       |                                  |
|----------------------------------------------------------------------------------------------------|--------------------|----------|------------------|---|-------|---|---------|---|-------|----------------------------------|
| Load                                                                                                    | Previous Officials | Search C | Officials        |   |       |   |         |   |       | Add Selected                     |
| Official(s) highlighted in red are not currently compliant They will not be able to officiate at the competition if they do not become compliant before their first event |                    |          |                  |   |       |   |         |   |       |                                  |
|                                                                                                    | Name               | Ŧ        | City             | T | State | T | Country | T | Judge | Technical Panel                  |
|                                                                                                    | Skating Official   |          | Colorado Springs |   | со    |   |         |   |       | do.apd.REG ts.s.REG<br>v.apd.REG |

Appointments are abbreviated and color-coded within the official's directory. Refer to the list below for the search key and NQS accepted appointments:

- Referee:
  - Singles/Pairs (sp, green): REG, SEC, NAT, INTL, ISU **sp.REG**
  - Dance (d, yellow): SEC, NAT, INTL, ISU
- Judges:
  - Singles/Pairs (sp, green): REG, SEC, NAT, INTL, ISU **\$P.REG**
  - Dance (d, yellow): NV/S, SEC, NAT, INTL, ISU
- Technical Panel:
  - Singles (tc.s/ts.s, blue): REG, SEC, NAT, INTL, ISU **b.s.REG**
  - Pairs (tc.p/tc.p, mint green): SEC, NAT, INTL, ISU **C.P.NAT**
  - Dance (tc.d/ts.d, yellow): SEC, NAT, INTL, ISU Ed.NAT
  - Data (do.spd, teal): REG, SEC, NAT do.spd.NAT
- Accountants:
  - Chief (gray): SEC, NAT
  - Technical (gray): LVL2, LVL3 🗀....
- > To complete your application:
  - o Accept the Terms & Conditions of the NQS
  - Review your application information for accuracy, edit as needed through the respective tabs, and **SUBMIT APPLICATION**

APPLICATIONS CAN BE UPDATED THROUGH THE DEADLINE: FEBRUARY 1, 2020.